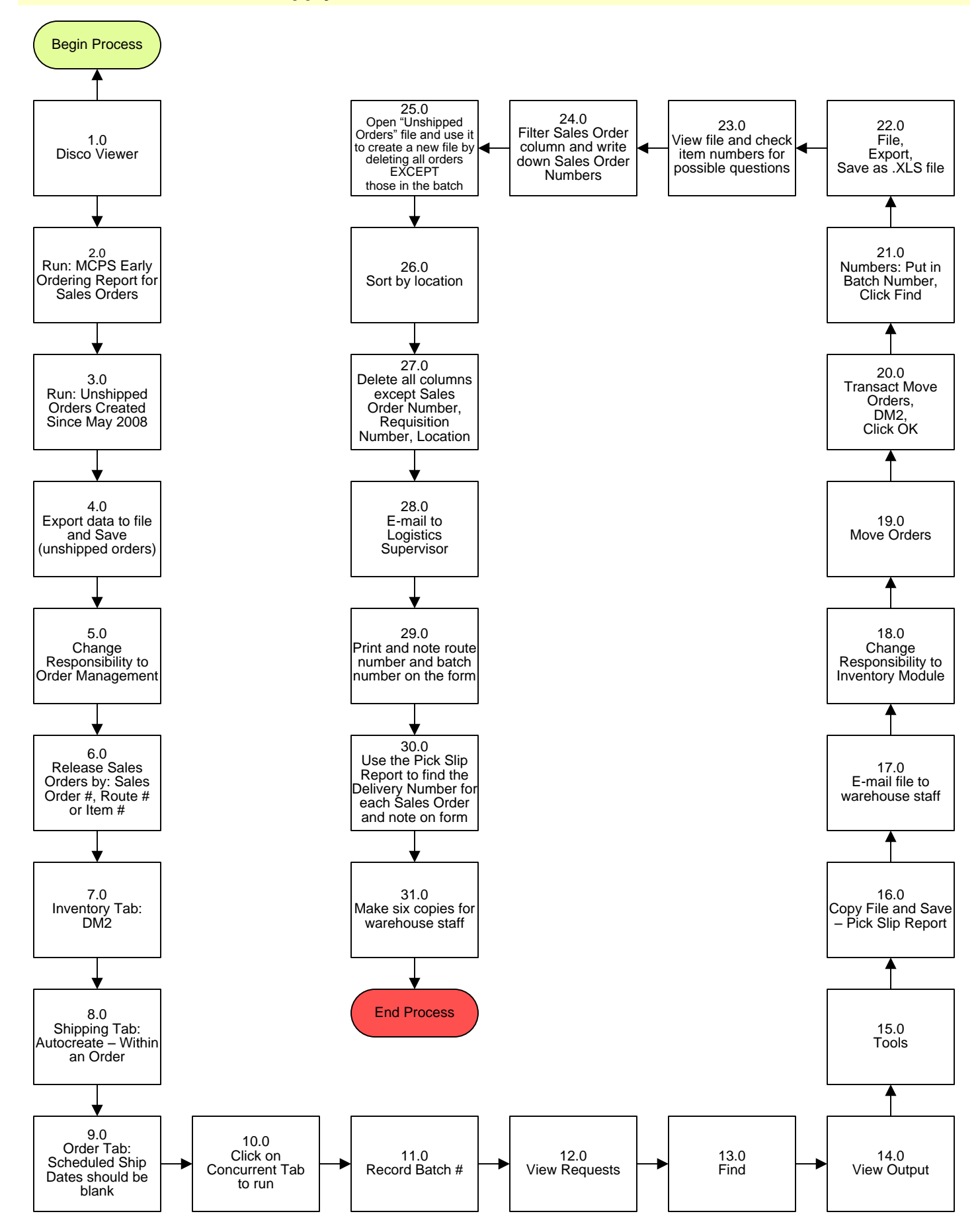

## Supply Warehouse – Release Orders Process

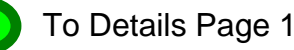

# Supply Warehouse – Release Orders Process

# 3. PROCESS AREA/BUSINESS AREA DESCRIPTION

- Step 1.0: Disco Viewer
- Step 2.0: Run: MCPS Early Ordering Report for Sales Orders
- Step 3.0: Run: Unshipped Orders Created Since May 2008
- Step 4.0: Export data to file and Save (unshipped orders)
- Step 5.0: Change Responsibility to Order Management

### Step 6.0: Release Sales Orders by: Sales Order #, Route # or Item #

Releasing by Sales Order # is usually due to an emergency request to expedite delivery on an order. If requestor only gives requisition number, must query by requisition number in Order Management > Order Organizer to find Sales Order # before releasing.

- Step 7.0: Inventory Tab: DM2
- Step 8.0: Shipping Tab: Autocreate Within An Order
- Step 9.0: Order Tab: Schedules Ship Dates should be blank
- Step 10.0: Click on Concurrent Tab to run
- Step 11.0: Record Batch #
- **Step 12.0: View Requests**
- Step 13.0: Find
- Step 14.0: View Output
- Step 15.0: Tools
- Step 16.0: Copy File and Save Pick Slip Report
- Step 17.0: E-mail file to warehouse staff

E-mail this file to the operations supervisors and the supply services supervisor.

### Step 18.0: Change Responsibility to Inventory Module

- Step 19.0: Move Orders
- Step 20.0: Transact Move Orders, DM2, Click OK

- Step 21.0: Numbers: Put in Batch Number, Click Find
- Step 22.0: File, Export, Save as .XLS file
- Step 23.0: View file and check item numbers for possible questions
- Step 24.0: Filter Sales Order column and write down Sales Order Numbers
- Step 25.0: Open "Unshipped Orders" file and use it to create a new file by deleting all orders EXCEPT those in the batch
- Step 26.0: Sort by location
- Step 27.0: Delete all columns except Sales Order Number, Requisition Number, Location
- Step 28.0: E-mail to Logistics Supervisor
- Step 29.0: Print and note route number and batch number on the form
- Step 30.0: Use the Pick Slip Report to find the Delivery Number for each Sales Order and note on form
- Step 31.0: Make six copies for warehouse staff

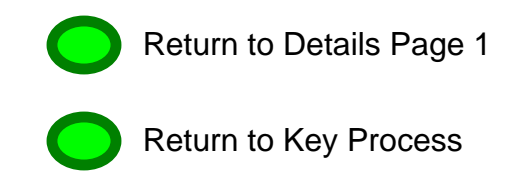